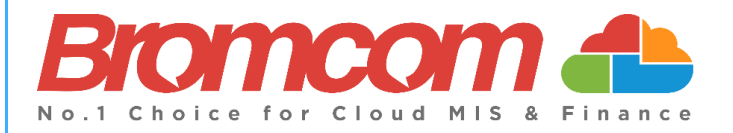

# MCAS Parent Guide MyChildAtSchool [MCAS]

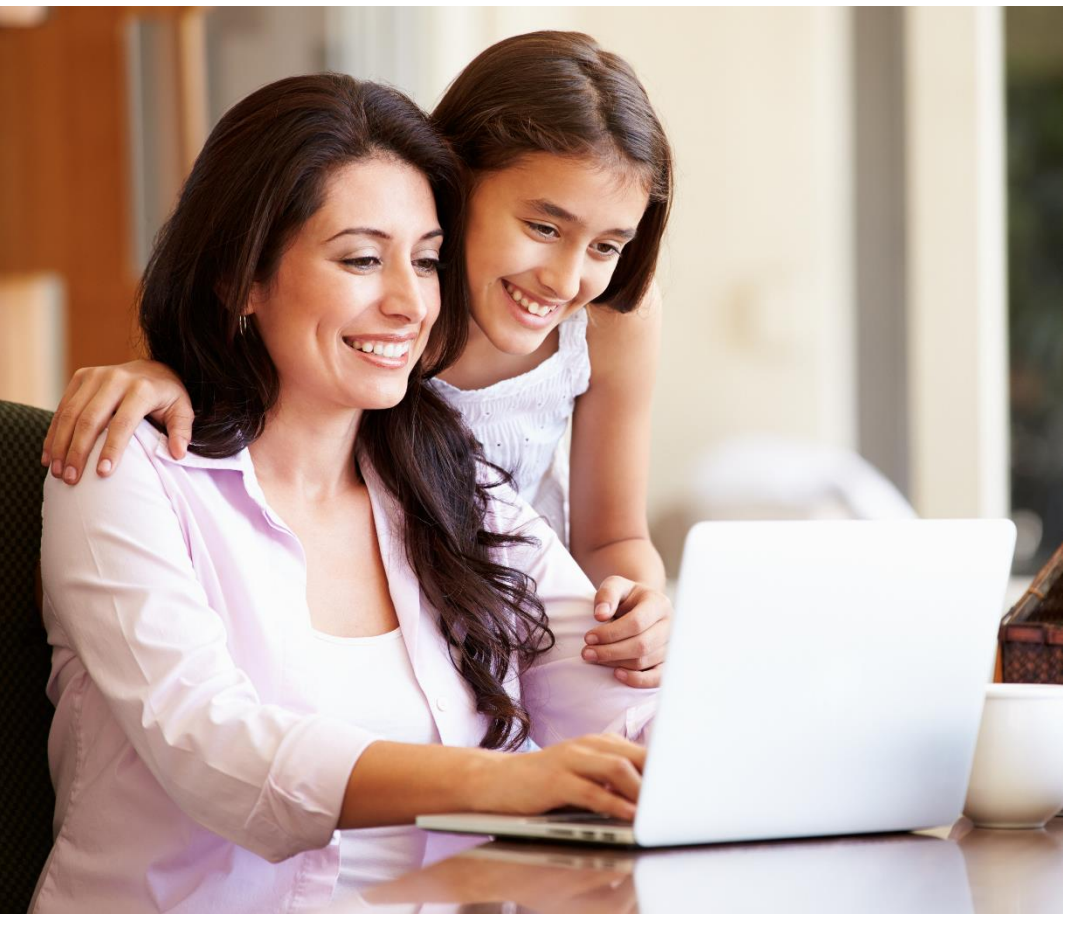

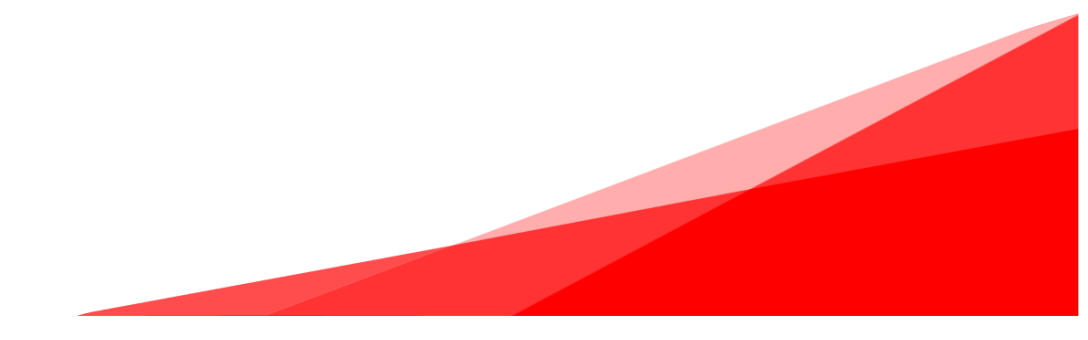

### **How to Access MCAS**

To login to the **MCAS Parent Portal** you will need to have a valid e-mail address registered with the school and an **Invitation Code** which the school would have sent to you. If you do not have an **Invitation Code** please contact the school for one, as you will **NOT** be able to access the **Parent Portal** without one.

From within your web browser type <u>www.mychildatschool.com</u> this will open the login page.

| <b>Child</b> school.com                                                                | <b>Chald</b> school.com         |  |
|----------------------------------------------------------------------------------------|---------------------------------|--|
| PARENT LOGIN                                                                           | - REDEEM YOUR INVITATION CODE - |  |
| Your School ID                                                                         | School ID                       |  |
| Your User Name                                                                         | Username                        |  |
| Password                                                                               | Invitation Code                 |  |
| Remember School ID and Username<br>Forgotten Login Details?<br>Redeem Invitation Code? | I'm not a robot                 |  |
| Login                                                                                  | Redeem Code                     |  |
| v5.2019.7195.22715 Powered by <b>Bromcom</b>                                           | Back to Login                   |  |

Click on the **Redeem Invitation Code**? link and enter your **School ID**, **Username** and the **Invitation Code**, which will be a unique 10 character alphanumeric code, [which can only be used once to setup the **Account**], tick the **I'm not a robot** box and click on the **Redeem Code** button.

2

You will then be asked to **Setup** your **Details**, enter the required information to setup the **Login Details** and click on the **Save Account Details** button, a message will be displayed that the new **Login** setup has been successful and you will be returned to the **Login** page.

| <b>Child</b> school.com                               |
|-------------------------------------------------------|
|                                                       |
| Miss A Andrews                                        |
| Email                                                 |
| Confirm Email                                         |
| Password                                              |
| Confirm Password                                      |
| Select a security question and then type your answer. |
| What was your childhood nickname?                     |
| Security Answer                                       |
| Confirm Security Answer                               |
| Save Account Details                                  |
| Back to Login                                         |

An e-mail will also be sent to the e-mail address entered asking for the **Login** information to be verified, if this is not verified the you will not be able to **Recover Account Details** or change the **Password** in the future.

| Dear MyChildAtSchool user,                                                                                                    |
|----------------------------------------------------------------------------------------------------|
| Thank you for setting up your username and password retrieval details.                                                                                                 |
| Security Question:<br>What was the name of your first pet?                                                                                                    |
| Answer:<br>S****                                                                                                    |
| Please click Here to validate this information - If you do not validate the details provided you will not be able to retrieve a forgotten username or password on-line |
| A pop-up reminder will appear every time you log into MyChildatSchool until you validate these details.                                                                |
| Please do not reply to this email as it is automatically generated.                                                                                                    |
| Kind Regards<br>MyChildAtSchool.com                                                                                                    |

You will now be able to **Login** using your new **Login Details**.

3

If you should forget your Login Information, clicking on the Forgotten Login Details? link will allow you to reset your Password or Recover Account Details.

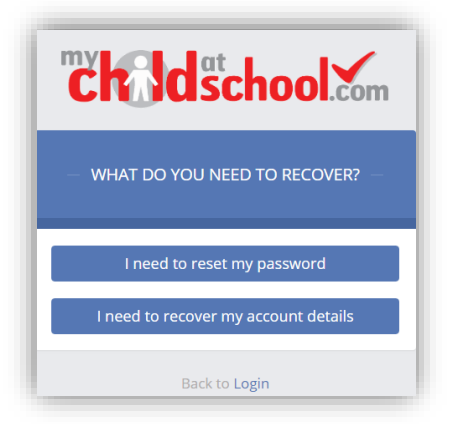

#### **Reset Password**

Selecting the I need to reset my password option will open the Reset Password window, where you will be asked to enter the School ID and Email address then click the Send Reset email button.

| <b>Child</b> scho | ol.com |
|-------------------|--------|
| RESET YOUR PASSW  | ORD    |
| School ID         |        |
| Email             |        |
| Send reset ema    | ail    |
| Back to Login     |        |

An e-mail will be sent to the verified e-mail address entered, click on the Here link.

| Hello from MyChildAtSchool.com                                                        |
|---------------------------------------------------------------------------------------|
| A request for password reset has been received.                                       |
| If you did not request for your password to be changed, please contact your school.   |
| Please click <u>Here</u> to reset your password. This link will expire in 15 minutes. |
| Please do not reply to this email as any received emails are deleted immediately.     |
| Regards<br>MyChildAtSchool.com                                                        |

| <b>"</b>               | <b>d</b> school              |
|------------------------|------------------------------|
|                        | RESET YOUR PASSWORD          |
| "What was              | the name of your first pet?" |
| Т                      | YK1Q                         |
| Change im<br>Get Audio | nage<br>Code                 |
| Type the c             | ode from the image           |
|                        | Verify Answer                |
|                        | Back to Sign in              |

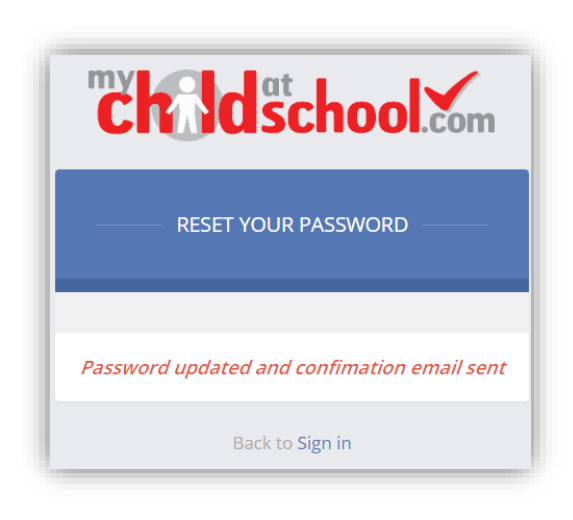

The **Security Question** set previously will be asked and the **Code** from the image will need to be entered, then click the **Verify Answer** button, a new page will show that the requested changes have been made and a confirmation e-mail will be sent.

| Hello from MyChildAtSchool.com                                                    |
|-----------------------------------------------------------------------------------|
| Your password has been successfully updated                                       |
| If you did not change your password, please contact your school.                  |
| Please do not reply to this email as any received emails are deleted immediately. |
| Regards<br>MyChildAtSchool.com                                                    |

#### **Recover Login Details**

Selecting the **Recover my login details** option will open the **Recover login Details** window, where you will be asked to enter the **School ID** and **Email** address then click the **Recover my login details** button.

| child                                     | school.                                                         |
|-------------------------------------------|-----------------------------------------------------------------|
|                                           | DUR LOGIN DETAILS                                               |
| Enter the School I<br>registered with you | D and email that you have<br>ir MyChildAtSchool accou<br>below. |
| School ID                                 |                                                                 |
| Email                                     | 8                                                               |
| Recover ı                                 | my login details                                                |
| Ва                                        | ck to Login                                                     |

5

An e-mail will be sent to the verified e-mail address entered with the login name [this will be displayed on the e-mail and not blanked out as in the image].

| Hello from MyChildAtSchool.com                                                    |
|-----------------------------------------------------------------------------------|
| A request to retrieve your login details has been received.                       |
| If you did not request your login details, please contact your school.            |
| The login associated with this email is                                           |
| Please do not reply to this email as any received emails are deleted immediately. |
| Regards                                                                           |
| MyChildAtSchool.com                                                               |
|                                                                                   |

## **Account Options**

On first login to **MCAS** your **Contact Details** will be displayed, if they are correct click on the **My details are correct** button, if they are not click on the **Update my details now** button and update your **Details** and **Save** when finished.

The school set the frequency this option appears, it maybe just once or every 30 or 60 days etc., allowing for new phone numbers or changes to e-mails to be updated.

| Are your details co | prrect?                                      | ×                     |
|---------------------|----------------------------------------------|-----------------------|
| Full Name           | Mrs Marian Haddon                            |                       |
| Telephone           | Your Telephone Number will be displayed here |                       |
| Email               | Your e-mail Address will be displayed here   |                       |
| Address             | Your Address will be displayed here          |                       |
|                     |                                              |                       |
|                     | My details are correct                       | Update my details now |

These details can be updated at any time from the **Account** option, by clicking on the down arrow right of your name and selecting the option from the dropdown menu.

|        | Mrs M Haddon 🗸   |
|--------|------------------|
| A      | ccount           |
| ٥      | Account Settings |
| 4      | Contact Details  |
|        | Student Details  |
| $\sim$ | Inbox            |
| B      | Payments History |
| •      | Logout           |